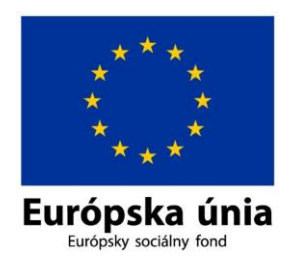

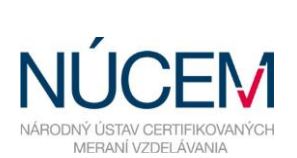

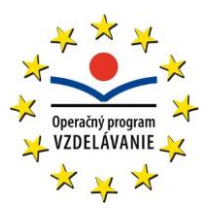

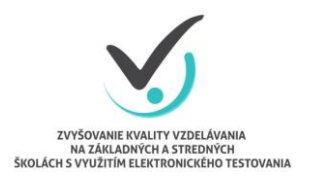

Moderné vzdelávanie pre vedomostnú spoločnosť/Projekt je spolufinancovaný zo zdrojov EÚ

# POKYNY PRE IT ADMINISTRÁTORA OFFLINE AJ ONLINE FORMA

# CERTIFIKAČNÉ ELEKTRONICKÉ TESTOVANIE

Zvyšovanie kvality vzdelávania na základných a stredných školách s využitím elektronického testovania

Október 2016

# OBSAH

| 1 | ÚČEL A PLATNOSŤ DOKUMENTU                                                   | 4  |
|---|-----------------------------------------------------------------------------|----|
| 2 | ROLY V CERTIFIKAČNOM ELEKTRONICKOM TESTOVANÍ                                | 4  |
| 3 | PREHĽAD INŠTRUKCIÍ                                                          | 5  |
| 4 | NASTAVENIA                                                                  | 5  |
|   | 4.1 NASTAVENIE OFFLINE KLIENTA PRE CERTIFIKAČNÉ ELEKTRONICKÉ TESTOVANIE     | 6  |
|   | 4.1.1 Nastavenie Offline klienta pre Certifikačné elektronické testovanie   | 6  |
|   | 4.1.2 Požiadavky na technické prostriedky pre Offline klienta               | 7  |
|   | 4.1.3 Inštalácia Offline klienta pre Certifikačné elektronické testovanie   | 7  |
|   | 4.1.4 Aktualizácia Offline klienta pre Certifikačné elektronické testovanie | 9  |
|   | 4.2 NASTAVENIE ČASU                                                         | 12 |
|   | 4.3 INŠTALÁCIA FLASH PLAYER                                                 | 14 |
|   | 4.4 INŠTALÁCIA ACROBAT READER                                               | 16 |
|   | 4.5 NASTAVENIE PROXY SERVERA                                                | 18 |
| 5 | PRED CERTIFIKAČNÝM ELEKTRONICKÝM TESTOVANÍM                                 | 18 |
| 6 | DEŇ PRED CERTIFIKAČNÝM ELEKTRONICKÝM TESTOVANÍM                             | 18 |
| 7 | PRIEBEH CERTIFIKAČNÉHO ELEKTRONICKÉHO TESTOVANIA                            | 18 |
|   | 7.1 CERTIFIKAČNÉ ELEKTRONICKÉ TESTOVANIE - ONLINE FORMA                     | 19 |
|   | 7.2 CERTIFIKAČNÉ ELEKTRONICKÉ TESTOVANIE - OFFLINE FORMA                    | 21 |
|   | 7.2.1 Údržba pred Certifikačným elektronickým testovaním - offline forma    | 21 |
|   | 7.2.2 Priebeh Certifikačného elektronického testovania - offline forma      | 21 |

# **i**

Otázky týkajúce sa organizačných pokynov a technických problémov môžete konzultovať na:

E-mail: <u>e-testovanie@nucem.sk</u>

tel. č.: 02/682 603 04,

02/682 603 15,

02/682 603 34,

02/682 603 35.

Pokyny pre IT administrátora – offline aj online forma

### 1 ÚČEL A PLATNOSŤ DOKUMENTU

Tento dokument je platný pre elektronické testovania: Testovanie 5 (E-T5), Testovanie 9 (E-T9) a Maturitnú skúšku (E-Maturita). Tieto testovania v dokumente ďalej označujeme spoločným názvom Certifikačné elektronické testovanie.

Pokyny sú prehľadom nevyhnutných krokov na uskutočnenie plynulého priebehu Certifikačného elektronického testovania na vašej škole. Zároveň Vás žiadame o dodržanie pokynov a inštrukcií na používanie systému e-Test.

Národný ústav certifikovaných meraní vzdelávania (NÚCEM) sprístupní informácie o elektronickom testovaní a dokumenty potrebné pre plynulý priebeh testovania na webovej stránke národného projektu "Zvyšovania kvality vzdelávania na základných a stredných školách s využitím elektronického testovania" <u>www.etest.sk</u> a NÚCEM <u>www.nucem.sk</u>.

NÚCEM zodpovedá za prípravu a metodické riadenie priebehu elektronického testovania a zároveň rieši závažné technické problémy, ktoré vzniknú počas testovania.

## 2 ROLY V CERTIFIKAČNOM ELEKTRONICKOM TESTOVANÍ

Pre úspešný priebeh Certifikačného elektronického testovania je dôležitá spolupráca NÚCEM s tímom školy – riaditeľom, školským koordinátorom elektronického testovania (ďalej školský koordinátor), IT administrátorom a s administrátormi elektronického testovania.

**Riaditeľ** – poveruje tím kolegov spoluprácou na Certifikačnom elektronickom testovaní. Vykonáva činnosti, ktoré vyžadujú kompetencie štatutára. V prípade Certifikačného elektronického testovania **OFFLINE** formou kontroluje odovzdávanie dešifrovacích kľúčov v deň testovania IT administrátorovi pre jednotlivé testované predmety podľa harmonogramu testovania. Rozhoduje, či žiakom, ktorí realizujú Certifikačné elektronické testovanie poskytne aj papierové testy. Na návrh IT administrátora rozhoduje o prípadnom prechode z jednej formy elektronického testovania na druhú (napr. z **ONLINE** na **OFFLINE** formu) pred testovaním, alebo počas testovania prechod z elektronického testovania na papierové podľa dokumentu *Rozhodovací strom krízových situácií*.

Školský koordinátor môže byť riaditeľ školy alebo osoba poverená riaditeľom školy, ktorá spolu s riaditeľom školy zodpovedá za organizáciu a priebeh Certifikačného elektronického testovania. Zabezpečuje plynulú prípravu, priebeh Certifikačného elektronického testovania v škole a komunikáciu s NÚCEM. Určuje počet a vyberá administrátorov testovania. Spolupracuje s administrátormi pri zabezpečení elektronického testovania, s IT administrátorom pri príprave učební a techniky. Zodpovedá za prihlásenie žiakov a interných zamestnancov do systému e-Test a za uchovanie prihlasovacích údajov žiakov. So svojimi spolupracovníkmi rieši problémy, ktoré sa vyskytnú pri elektronickom testovaní. Výnimočné situácie, pre ktoré z vážnych a objektívnych dôvodov nebolo možné dodržať dané pokyny, zaznamená školský koordinátor do *Protokolu o priebehu testovania*. Školský koordinátor Certifikačného elektronického testovania a papierovej formy certifikačného testovania nemusí byť ten istý pedagogický zamestnanec školy. Školského koordinátora oboch foriem certifikačného testovania menuje riaditeľ školy.

**IT administrátor** zodpovedá za prípravu PC na Certifikačné elektronické testovanie, učební, v ktorých sa uskutoční testovanie. Zabezpečuje bezproblémový priebeh elektronických testovaní po technickej stránke. Vykonáva kontrolu PC, nastavení pripojenia na internet (firewall), testuje prihlásenie a diagnostikuje systém e-Test. Pomáha školskému koordinátorovi pred elektronickým

#### Pokyny pre IT administrátora – offline aj online forma

testovaním riešiť technické otázky a problémy. Počas testovania rieši technické problémy s PC, alebo internetovým pripojením v učebniach, v ktorých testovanie prebieha.

Navrhuje riaditeľovi školy prechod z jednej formy elektronického testovania na druhú (napr. z **ONLINE** na **OFFLINE** formu) pred testovaním, alebo počas testovania prechod z elektronického testovania na papierové podľa dokumentu *Rozhodovací strom krízových situácií*.

Administrátor elektronického testovania (ďalej iba administrátor) je pedagogický zamestnanec školy, v ktorej prebieha Certifikačné elektronické testovanie. Nesmie mať aprobáciu na testovaný predmet, ktorý administruje. Je prítomný v učebni počas celej administrácie testovania z daného predmetu, zabezpečuje jeho nerušený priebeh v učebni a zamedzuje nepovolenému a rušivému správaniu žiakov počas testovania.

**NÚCEM navrhuje,** aby počas Certifikačného elektronického testovania boli v učebni dvaja administrátori. Jedným z administrátorov môže byť IT administrátor, ak je pedagogickým zamestnancom školy. V prípade zásahu IT administrátora (pedagogický zamestnanec školy) v inej učebni, dôjde k výmene administrátorov v učebniach.

Navrhujeme, aby v učebni bol jeden tzv. "technický" administrátor, zdatnejší vo využívaní IT techniky, ktorý by v prípade potreby komunikoval s IT administrátorom, pomáhal žiakom pri drobných technických problémoch, pri prihlasovaní, komunikoval s IT administrátorom v prípade prechodu na papierovú formu testovania. Druhý "klasický" administrátor by sa venoval administrovaniu testovania, dbal na objektívny priebeh testovania, obmedzoval nečestné správanie žiakov.

# **3 PREHĽAD INŠTRUKCIÍ**

Stručný prehľad inštrukcií pre úspešné spustenie testu:

#### Nutné nastaviť/nainštalovať

- nainštalovať a nastaviť aktuálnu verziu Offline klienta pre testovanie deň pred testovaním,
- nainštalovať a nastaviť Offline klienta pre testovanie deň pred testovaním,
- nainštalovať Internet Explorer 8.0 alebo novší,
- nainštalovať Adobe Flashplayer,
- nainštalovať Adobe AcrobatReader 9.0 a vyššie.

#### Potrebné nastaviť:

- nastaviť aktuálny čas na pracovných staniciach, alebo zapnúť automatické nastavovanie času, zakázať zmenu času používateľom na pracovných staniciach,
- nepoužívať funkciu caching na proxy serveri.

## **4 NASTAVENIA**

Pre úspešné zvládnutie **Certifikačného elektronického testovania** je dôležité, aby mali všetky školy, ktoré sú zapojené do testovania, rovnaké počiatočné podmienky. Preto je potrebné, aby ste pred Certifikačným elektronickým testovaním upravili nastavenia podľa nižšie uvedených pokynov.

#### 4.1 NASTAVENIE OFFLINE KLIENTA PRE CERTIFIKAČNÉ ELEKTRONICKÉ TESTOVANIE

#### 4.1.1 Nastavenie Offline klienta pre Certifikačné elektronické testovanie

- 1. Od Vášho riaditeľa alebo školského koordinátora získajte: Offline balíky testov a úloh (súbor s príponou **bpkg**).
- 2. Od Vášho školského koordinátora získajte: Offline balík zoznam žiakov (súbor s príponou **spkg**).

*Poznámka:* Offline balík testov a úloh bude vytvorený pre každý testovaný predmet. Offline balík so zoznamom žiakov bude vytvorený pre každý testovaný predmet a každú testovanú učebňu.

Následne balíky musia byť sprístupnené pre každý žiacky počítač. Spravte buď lokálne kópie balíkov na žiackych počítačoch, alebo nakonfigurujte lokálny prístup na balíky v rámci Vašej siete.

Nastavte prístupové cesty k balíkom V konfiguračnom XML súbore OfflineTestovanie-nastavenia.config. Súbor sa nachádza v hlavnom adresári nainštalovaného programu Offline testovanie. Na editáciu ako používateľ s administrátorskými právami môžete použiť napríklad program MS Windows Poznámkový blok (Notepad) alebo voľne dostupný program PSPad. Upravený .config nasaďte pre všetky žiacke počítače. Cesta sa nastavuje po nadadresár. Offline klient z neho potrebné súbory získava automaticky. Defaultne je cesta prednastavená na podadresár Offline klienta (./TestPackages/). Prednastavenú cestu odporúčame nastaviť na súborový server. Cesta sa nastavuje pre balíky \*.bpkg tagom <BigPackageLocation>, pre balíky \*.spkg tagom <SmallPackageLocation> a pre ukladanie žiackych offline odpoveďových hárkov \*.rpkg tagom <StorageLocation>.

Núdzové uzavretie offline prehrávača je možné vynútiť pomocou klávesovej kombinácie: CTRL + ALT + 4 miestny PIN. Je potrebné, ak počas ONLINE testovania žiak stratí pripojenie na internet. Štandardne sa PIN nastavuje tagom <LockDownBrowserExitPin>

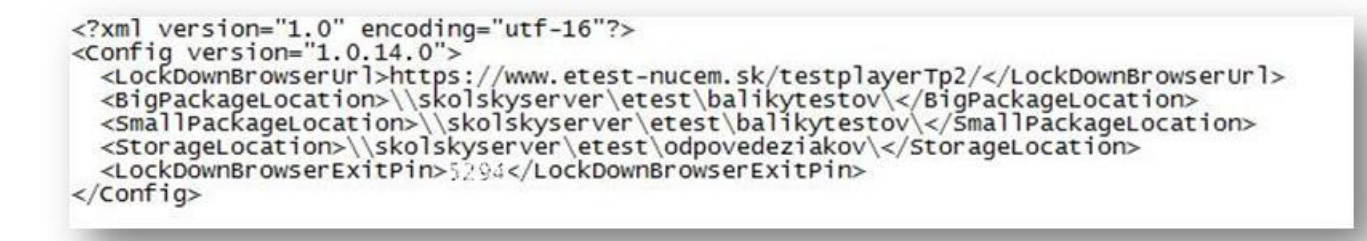

#### **Obr. 1** Upravenie ciest v súbore XML na súborový server

V prípade, že sa ale rozhodnete súbory ukladať lokálne, vytvorte adresár c:\Etest s príslušnými podadresármi.

| <lockdownbrowserurl>https://www.etest-nucem.sk/testplayerTp2/</lockdownbrowserurl> https://www.etest-nucem.sk/testplayerTp2/https://www.etest-nucem.sk/testplayerTp2/https://www.etest-nucem.sk/testplayerTp2/https://www.etest-nucem.sk/testplayerTp2/https://www.etest-nucem.sk/testplayerTp2/https://www.etest-nucem.sk/testplayerTp2/https://www.etest-nucem.sk/testplayerTp2/https://www.etest-nucem.sk/testplayerTp2/https://www.etest-nucem.sk/testplayerTp2/https://www.etest-nucem.sk/testplayerTp2/https://www.etest-nucem.sk/testplayerTp2/https://www.etestplayerTp2/https://www.etestplayerUrl>https://www.etestplayerTp2/https://www.etestplayerUrl>https://www.etestplayerUrl>https://www.etestplayerUrl>https://www.etestplayerUrl>https://www.etestplayerUrl>https://www.etestplayerUrl>https://www.etestplayerUrl>https://www.etestplayerUrl>https://www.etestplayerUrl>https/https://www.etestplayerUrl>https://www.etestplayerUrl>https://www.etestplayerUrl>https://www.etestplayerUrl>https://www.etestplayerUrl>https://www.etestplayerUrl>https://www.etestplayerUrl>https://www.etestplayerUrl>https://www.etestpl |       |
|----------------------------------------------------------------------------------------------------|-------|
| <bigpackagelocation>C:\Etest\BalikyTestov\</bigpackagelocation><br><smallpackagelocation>C:\Etest\BalikyTestov\</smallpackagelocation><br><storagelocation>C:\Etest\OdpovedeZiakov\</storagelocation><br><lockdownbrowserexitpin>5294</lockdownbrowserexitpin><br>                                                                                                    | rUrl> |

Obr. 2 Upravenie ciest v súbore XML pri lokálnom umiestnení

Adresár pre balíky s offline odpoveďovými hárkami žiakov (\*.**rpkg**) je potrebné nastaviť na Read/Write pre žiakov. Odporúčame nastaviť adresár, v ktorom sú umiestnené offline balíčky Testov a úloh (\*.**bpkg**) aj balíčky so Zoznamom žiakov (\*.**spkg**) ako ReadOnly pre žiakov.

| sporiadať 🔻 🛛 Zahrnúť do knižnice                                                                               | e ▼ Zdieľať s ▼ Nový priečinok  |                  |            |         | )= • <b>[</b> | (?) |
|----------------------------------------------------------------------------------------------------|---------------------------------|------------------|------------|---------|---------------|-----|
| Colíúbené položky                                                                                               | Názov                           | Dátum úpravy     | Тур        | Veľkosť |               |     |
| 🗓 Naposledy navštívené miesta                                                                                   | 📄 Demo balík testov a úloh.bpkg | 9. 2. 2015 16:53 | Súbor BPKG | 95 kB   |               |     |
| 📃 Pracovná plocha                                                                                               | Demo balík zoznam žiakov.spkg   | 15.1.201515:15   | Súbor SPKG | 3 kB    |               |     |
| 🚺 Prevzaté súbory                                                                                               |                                 |                  |            |         |               |     |
| E                                                                                                    |                                 |                  |            |         |               |     |
| Knižnice                                                                                                    |                                 |                  |            |         |               |     |
| Dokumenty                                                                                                    |                                 |                  |            |         |               |     |
| 🚽 Hudba                                                                                                    |                                 |                  |            |         |               |     |
| Sobrázky                                                                                                    |                                 |                  |            |         |               |     |
| 📑 Videá 📃                                                                                                    |                                 |                  |            |         |               |     |
|                                                                                                    |                                 |                  |            |         |               |     |
| Počítač                                                                                                    |                                 |                  |            |         |               |     |
| 🏭 OS (C:)                                                                                                    |                                 |                  |            |         |               |     |
| DATA (E:)                                                                                                    |                                 |                  |            |         |               |     |
| The second second second second second second second second second second second second second second second se |                                 |                  |            |         |               |     |

Obr. 3 Distribúcia balíčkov na nastavenú prístupovú cestu

4.1.2 Požiadavky na technické prostriedky pre Offline klienta

Pracovné stanice musia spĺňať minimálne:

- architektúra x86, 1GHz,
- 1GB RAM, 20GB priestoru na pevnom disku,
- Windows XP SP3 alebo novší,
- Internet Explorer 8.0 alebo novší,
- Adobe Reader, Flashplayer, .NET framework 4.0,
- obrazovkové rozlíšenie 1024 x 768, DirectX9,
- rozhranie LAN, rozhranie USB 2.0.

#### 4.1.3 Inštalácia Offline klienta pre Certifikačné elektronické testovanie

Offline klient vám bol inštalovaný na žiacke počítače. V prípade opätovnej inštalácie potrebujete inštalačný súbor *OfflinePrehravacTestovSetup.msi*. O inštalačný súbor treba požiadať e-mailom na: <u>e-testovanie@nucem.sk</u>, v predmete správy napíšte "inštalácia offline klienta".

- Inštalovať Offline klienta pod administrátorským účtom s možnosťou pre všetkých používateľov. Následne je pod Windows 7 a Windows 8 potrebné ešte vytvoriť shortcut pre všetkých iných používateľov k Offline klientovi (ikona shortcut sa musí vytvoriť kópiou od inštalujúceho administrátora).
- Adresár, v ktorom sú umiestnené offline balíčky Testov a úloh (\*.**bpkg**) aj balíčky so Zoznamom žiakov (\*.**spkg**), odporúčame nastaviť ako ReadOnly pre žiakov.
- Adresár pre balíky s offline odpoveďovými hárkami žiakov a výpismi odpovedí žiakov (\*.rpkg a \*.pdf) je potrebné nastaviť na Read/Write pre žiakov.

Po spustení inštalačného súboru prejdite inštalačným procesom.

1. Zadajte "Next".

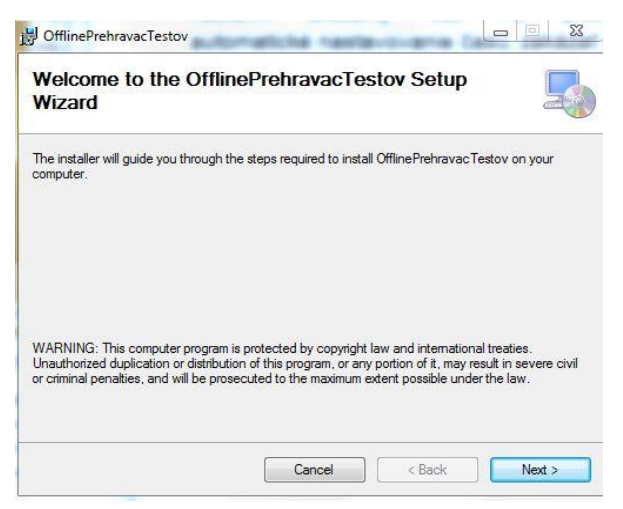

2. Zvoľte cieľový adresár a zadajte "Next". Inštaláciu nastavte pre všetkých používateľov (Everyone).

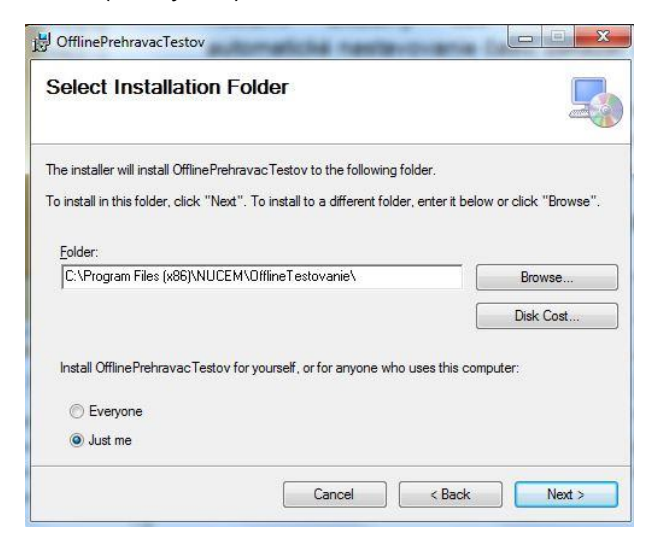

3. Zadajte "Next".

#### Pokyny pre IT administrátora – offline aj online forma

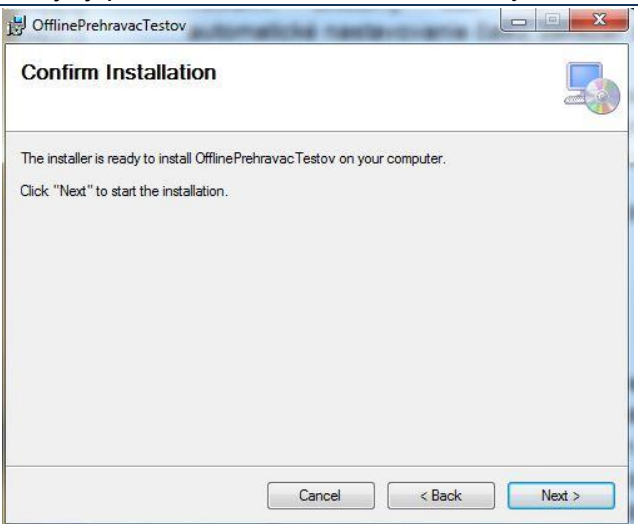

4. Potvrďte ukončenie inštalácie pomocou "Close".

| Installation Complete                            |                       |                | 5 |
|--------------------------------------------------|-----------------------|----------------|---|
| OfflinePrehravacTestov has been successfully ins | stalled.              |                |   |
| Click "Close" to exit.                           |                       |                |   |
|                                                  |                       |                |   |
|                                                  |                       |                |   |
|                                                  |                       |                |   |
|                                                  |                       |                |   |
|                                                  |                       |                |   |
| Please use Windows Update to check for any crit  | ical updates to the . | NET Framework. |   |
|                                                  |                       |                |   |
|                                                  |                       |                |   |

#### 4.1.4 Aktualizácia Offline klienta pre Certifikačné elektronické testovanie

Deň pred každým Certifikačným elektronickým testovaním je potrebné Offline klienta aktualizovať na najnovšiu verziu a jeho funkčnosť overiť na súbore testovaní s názvom "Overovanie funkčnosti offline klienta". Offline klienta spustite pod kontom s administrátorskými právami. Ak sa aktualizácia skončí neúspešne, môžete skúsiť priamo spustiť inštalačný súbor:

INŠTALAČNÝ\_ADRESÁR\_OFFLINE\_KLIENTA\wyUpdate.exe.

Tento adresár sa obvykle nachádza na: C:\Program Files (x86)\NUCEM\OfflineTestovanie.

Keď aktualizácia aj tak zlyhá, môžete požiadať o najnovšiu verziu na <u>e-testovanie@nucem.sk</u>, resp. telefonicky na vyššie uvedených tel. číslach. Následne nainštalujte Offline klienta nanovo:

- 1. Môžete si zazálohovať konfiguračný súbor OfflineTestovanie-nastavenia.config.
- Predošlú verziu Offline klienta je potrebné odinštalovať cez Ovládací panel Odinštalovanie alebo zmena programu.
- 3. Nainštalujete novú verziu Offline klienta.
- 4. Obnovte konfiguračný súbor OfflineTestovanie-nastavenia.config. Offline klient sa z dôvodu lepšieho výkonu pri ONLINE testovaní po novom pripája na stránku <u>https://www.etest-nucem.sk/testplayerTp2/</u> - túto URL adresu je potrebné nastaviť v konfiguračnom súbore pomocou tagu <LockDownBrowserUrl>.

1. Po spustení Offline klienta zadajte Nastavenia.

| NÚCCE<br>NAROVY ÚSTAV CETTER<br>MERKAR VZDLÁNA<br>inancovaný zo zdrojov | ROLANYİCH<br>NAR                                           | →<br>→<br>→<br>→<br>→<br>→<br>→<br>→<br>→<br>→             |
|-------------------------------------------------------------------------|------------------------------------------------------------|------------------------------------------------------------|
|                                                                         |                                                            |                                                            |
| ım poslednej zmeny                                                      | <i>(</i>                                                   |                                                            |
| 2. 2014 15:28:26                                                        |                                                            | $\odot$                                                    |
| L 2014 15:54:28                                                         |                                                            | $\odot$                                                    |
| .1                                                                      | um poslednej zmeny<br>2. 2014 15:28:26<br>1. 2014 15:54:28 | um poslednej zmeny<br>2. 2014 15:28:26<br>1. 2014 15:54:28 |

2. Následne zvoľte "Zistiť aktualizácie".

| NASTAVENIA                                                                                                    |                                | Slovenský 🗎                                                                                                    |
|----------------------------------------------------------------------------------------------------|--------------------------------|----------------------------------------------------------------------------------------------------|
| Európska únia<br>Európsky sociálny fond                                                                                                    |                                | × × × ×<br>version version versi |
| Moderné vzdelávanie pre vedomostnú spoločnosť / Projekt je                                                                                        | spolufinancovaný zo zdrojov EÚ |                                                                                                    |
|                                                                                                    |                                |                                                                                                    |
| Cesta k halikom s testami:                                                                                                    |                                |                                                                                                    |
| Cesta k balíkom s testami:<br>C:\Etest\BalikyTestov\                                                                                              | OBNOVI                         | ŤILO9DO                                                                                                    |
| Cesta k balíkom s testami:<br>C\Etest\BalikyTestov∖<br>Cesta k balíkom so zoznamom žiakov:                                                        |                                | ί ουροιπί                                                                                                    |
| Cesta k balíkom s testami:<br>C:\Etest\BalikyTestov\<br>Cesta k balíkom so zoznamom žiakov:<br>C:\Etest\BalikyTestov\                             |                                | ŤILO9DO 1                                                                                                    |
| Cesta k balíkom s testami:<br>C\Etest\BalikyTestov\<br>Cesta k balíkom so zoznamom žiakov:<br>C\Etest\BalikyTestov\<br>Cesta k odpovediam žiakov: |                                | і орролі<br>тлочдо                                                                                                    |

3. V ľavej dolnej časti dialógového okna sa v prípade novej dostupnej verzie zobrazí text *Aktualizácia je pripravená na inštaláciu*. Po kliknutí sa na nej zobrazí možnosť *Stiahnuť a aktualizovať*. Možnosť potvrďte.

| NASTAVENIA                                                    |                               | Slovenský 🔻                                                                                        |
|---------------------------------------------------------------|-------------------------------|----------------------------------------------------------------------------------------------------|
| Európska únia<br>Európsky sociálny fond                       |                               | *<br>operating program<br>*<br>operating program<br>*<br>*<br>*<br>*<br>*<br>*<br>*<br>*<br>*<br>* |
| Moderné vzdelávanie pre vedomostnú spoločnosť / Projekt je sp | polufinancovaný zo zdrojov EÚ |                                                                                                    |
|                                                               |                               |                                                                                                    |
| Cesta k balikom s testami:                                    |                               |                                                                                                    |
| C:\Etest\BalikyTestov\                                        | OBNOVIT                       | ODPOILI                                                                                            |
| Cesta k balíkom so zoznamom žiakov:                           |                               |                                                                                                    |
| C:\Etest\BalikyTestov\                                        | OBNOVIŤ                       | ODPOJIŤ                                                                                            |
| Cesta k odpovediam žiakov:                                    |                               |                                                                                                    |
| C:\Etest\OdpovedeZiakov\                                      | OBNOVIŤ                       | ODPOJIŤ                                                                                            |
| Aktualizácia je pripravená na inčtaláciu                      |                               |                                                                                                    |
|                                                               |                               |                                                                                                    |
| Stiannut a aktualizovat                                       |                               |                                                                                                    |
| Zobraziť zmeny vo verzii 1.0.12.0                             | ULOŽIŤ                        | SPÄŤ                                                                                               |

- 4. Následne sa zobrazí informácia o potrebe reštartu aplikácie pre účel jej aktualizácie. NASTAVENIA NÚCEM Európska únia Európsky sociálny fond Moderné vzdelávanie pre vedomostnú spoločnosť / Projekt je spolufinancovaný zo zdrojov EÚ Cesta k balíkom s testami: C:\Etest\BalikyTestov\ OBNOVIŤ .... Cesta k balíkom so zoznamom žiakov: C:\Etest\BalikyTestov\ OBNOVIŤ ... Cesta k odpovediam žiakov: obnoviť C:\Etest\OdpovedeZiakov\ .... 🝄 Aktualizácia je pripravená na inštaláciu. ZISTIŤ AKTUALIZÁCIE SPÄŤ
- 5. Po reštarte sa aktualizuje a spustí najnovšia dostupná verzia aplikácie. Číslo jej verzie si môžete overiť v pravom dolnom rohu.

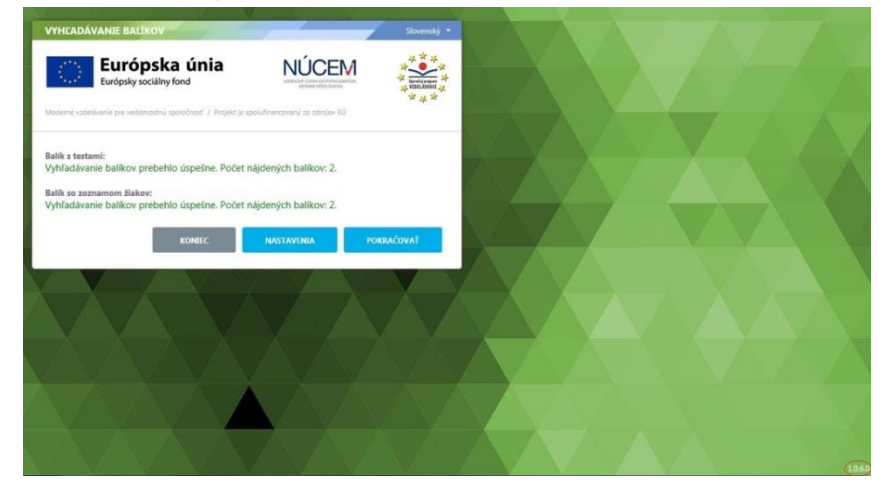

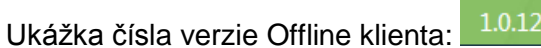

#### 4.2 NASTAVENIE ČASU

1. Otvorte Ovládací panel: Štart → Ovládací panel.

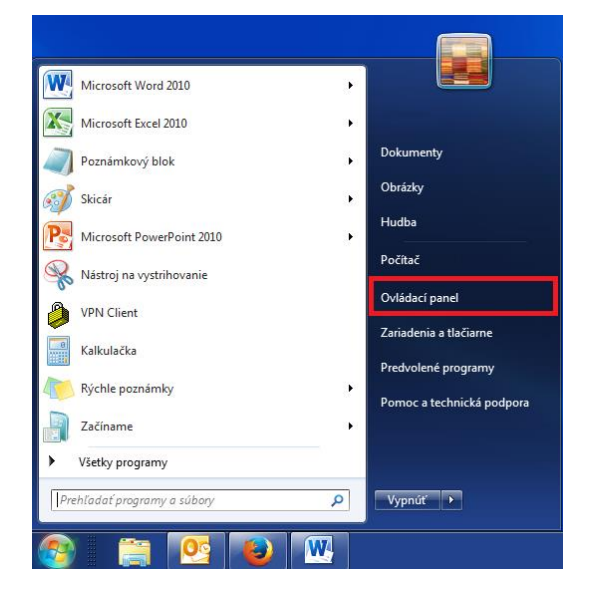

2. Kliknite na položku Hodiny, jazyk a oblasť.

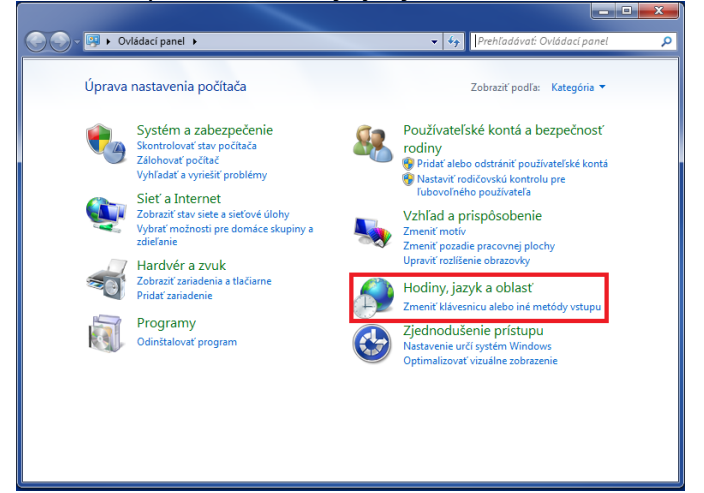

3. Kliknite na položku Dátum a čas.

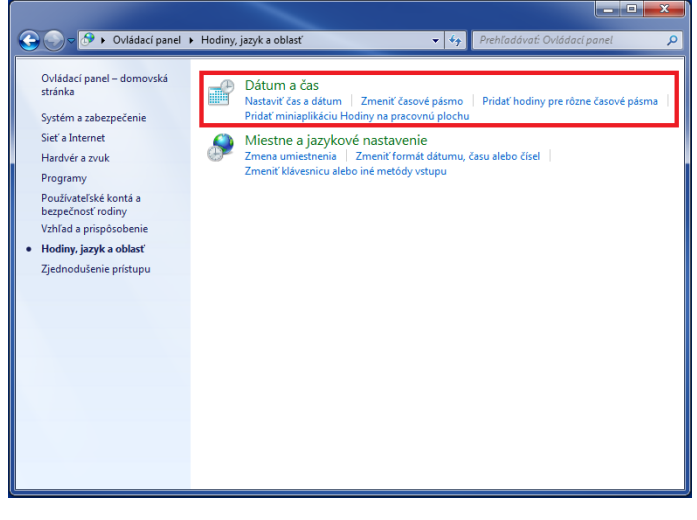

#### Pokyny pre IT administrátora – offline aj online forma

| 4. | Na karte | Dátum a | čas klikni <sup>.</sup> | te na <i>Zmeni</i> i | ř časové | pásmo   |
|----|----------|---------|-------------------------|----------------------|----------|---------|
| т. | nu nunc  | Dutumu  |                         |                      |          | pasino. |

| Dátum a čas               | Ďalšie hodiny 🛛                                 | internetový čas                                                  |               |
|---------------------------|-------------------------------------------------|------------------------------------------------------------------|---------------|
|                           | A A A                                           | Dátum:<br>11. septembra 2014<br>Čas:<br>10:47:01<br>🞯 Zmeniť dát | um a čas      |
| Časové pá:                | smo —                                           |                                                                  |               |
| (UTC+01:0                 | J) Belehrad, Bra                                | stislava, Budapešť, Ľubľana, Praha<br>Zmeniť časov               | é pásmo       |
| Letný čas k<br>danom čas  | :ončí 26. októb<br>se posunuli o 1              | ra 2014 o 3:00. Hodiny sú nastavené<br>hodinu dozadu.            | tak, aby sa v |
| Upozori                   | niť na zmenu h                                  | odín                                                             |               |
|                           |                                                 | časovom pásme online                                             |               |
| Získať ďalš<br>Ako nastav | <u>ie informacie c</u><br><u>im hodiny a ča</u> | isové pásmo?                                                     |               |

5. Časové pásmo nastavte na (UTC + 01:00) Belehrad, Bratislava... a kliknite na OK.

| 📸 Časové pásmo - nastavenie                                  |
|--------------------------------------------------------------|
| Nastavte časové pásmo:                                       |
| Časové pásmo:                                                |
| (UTC+01:00) Belehrad, Bratislava, Budapešť, Ľubľana, Praha 🔻 |
| Automaticky posunúť hodiny pri prechode na letný čas a späť  |
| Aktuálny dátum a čas: 11. septembra 2014, 10:50              |
|                                                              |
| OK Zrušiť                                                    |
|                                                              |

6. V karte Internetový čas kliknite na Zmeniť nastavenie.

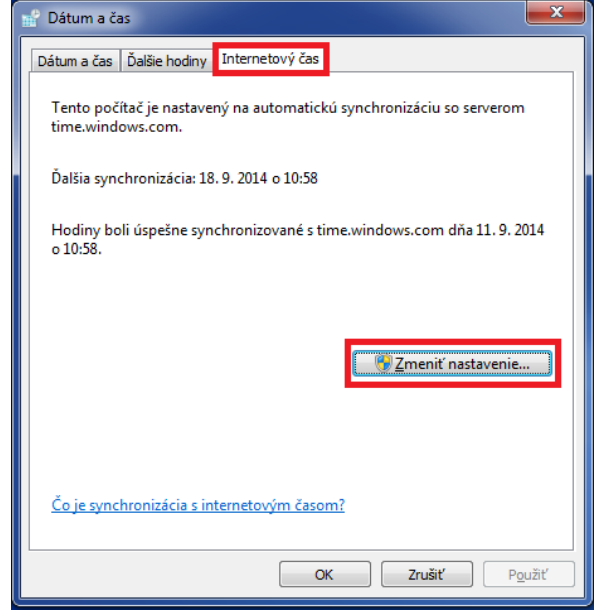

7. Kliknite na Aktualizovať teraz. Počas synchronizácie sa vám zobrazí správa Počkajte, prosím. kým sa systém Windows zosynchronizuje s...

| OSIIII, KyIII                                  | sa system vindows zosynemonizaje                          |  |  |  |  |  |  |
|------------------------------------------------|-----------------------------------------------------------|--|--|--|--|--|--|
| 🔐 Internetový ča                               | as - nastavenie                                           |  |  |  |  |  |  |
| Konfigurujte nastavenie internetového času:    |                                                           |  |  |  |  |  |  |
| Synchronizovať s internetovým časovým serverom |                                                           |  |  |  |  |  |  |
| Server:                                        | Server time.windows.com                                   |  |  |  |  |  |  |
|                                                |                                                           |  |  |  |  |  |  |
| Počkajte, prosí<br>time windows (              | Počkajte, prosím, kým sa systém Windows zosynchronizuje s |  |  |  |  |  |  |
|                                                | une.windows.com                                           |  |  |  |  |  |  |
|                                                |                                                           |  |  |  |  |  |  |
|                                                | OK Zrušiť                                                 |  |  |  |  |  |  |
|                                                |                                                           |  |  |  |  |  |  |

8. Po úspešnej synchronizácii sa vám zobrazí správa *Hodiny boli úspešne synchronizované s…* Potom kliknite na *OK*.

| 🔮 Internetový ča           | as - nastavenie                                          |
|----------------------------|----------------------------------------------------------|
| Konfigurujte na            | astavenie internetového času:                            |
| Synchronize                | vať s internetovým časovým serverom                      |
| S <u>e</u> rver:           | time.windows.com                                         |
| Hodiny boli ús<br>o 10:58. | pešne synchronizované s time.windows.com dňa 11. 9. 2014 |
|                            | OK Zrušiť                                                |

Ak sa vám nezobrazuje karta "Internetový čas", pravdepodobne to znamená, že váš počítač je súčasťou domény. V tomto prípade nie je potrebné aktualizovať čas na počítači. Čas sa automaticky aktualizuje zo servera, cez ktorý ste pripojený do siete.

Zmena času je povolená len používateľom s administrátorskými právami. Aj preto odporúčame, aby žiaci pracovali len pod bežným - limitovaným používateľským kontom.

#### 4.3 INŠTALÁCIA FLASH PLAYER

Pre funkčnosť testového prostredia je potrebný FlashPlayer.

1. Aktuálnu verziu nájdete na stránke: <u>http://get.adobe.com/cz/flashplayer</u>.

|                                                                                              |                                                                                                    | TLA C I D. Cools                                                                                                    | × 0. + |
|----------------------------------------------------------------------------------------------|----------------------------------------------------------------------------------------------------|----------------------------------------------------------------------------------------------------|--------|
|                                                                                              |                                                                                                    | Krok 1 z 3                                                                                                    |        |
| Adobe Flash Player                                                                           | Volttelnå nabidka:<br>Ano, chri namtalisvat herpäärkon<br>sponod tikke security Scan Pilo,<br>ponod tikke te sichortrövat täv<br>saberge Aniv astäkulla rästörövä<br>program nebo natasene pochtic.<br>W McAfere* Security Scan Pilot<br>Dalši informace* | Obchodní podminky:<br>Nákrutim na tiel ktor, jmatovať<br>potrzatet, že pise s přečeti konční<br>smlovak kolmaru Adobe" s že s nimi<br>sodtaste. |        |
| Potřebujete aplikaci Fisich Pisyer pro jiný počítač ?<br>Pracujete jako vedoucí IT nebo OEM? |                                                                                                    | Poznámka: Instalaci softwaru musi<br>umožňovat véš antwrový software.<br>Instalovat                                                             |        |

2. Zrušte voľbu McAfee Security Scan Plus a kliknite na tlačidlo "Inštalovať". Otvorí sa vám dialógové okno. Zadajte "Uložiť súbor".

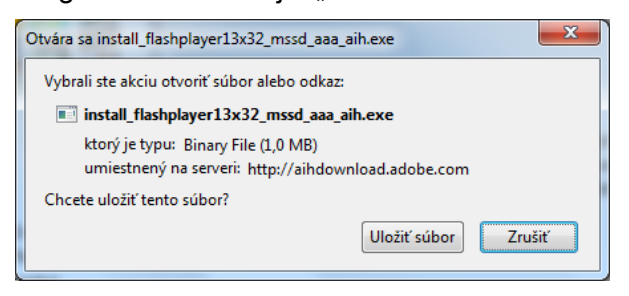

3. Súbor uložte do vybraného adresára v PC.

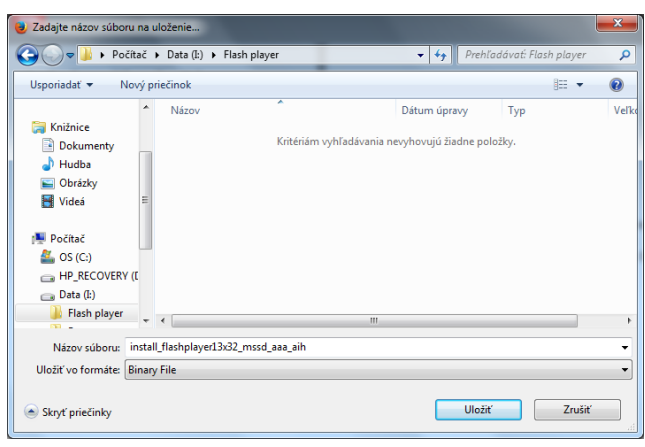

4. Po skončení sťahovania spustite inštalačný súbor z adresára, kam ste uložili súbor.

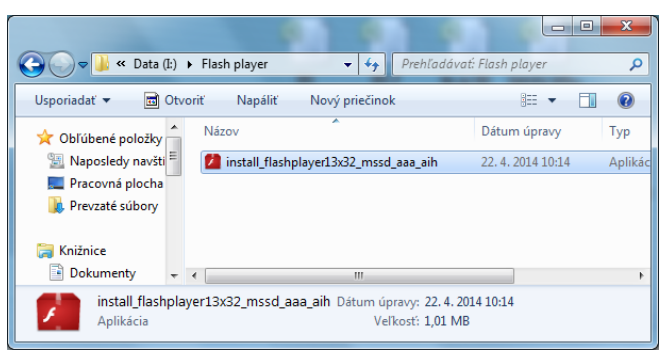

5. Zadajte "Spustit".

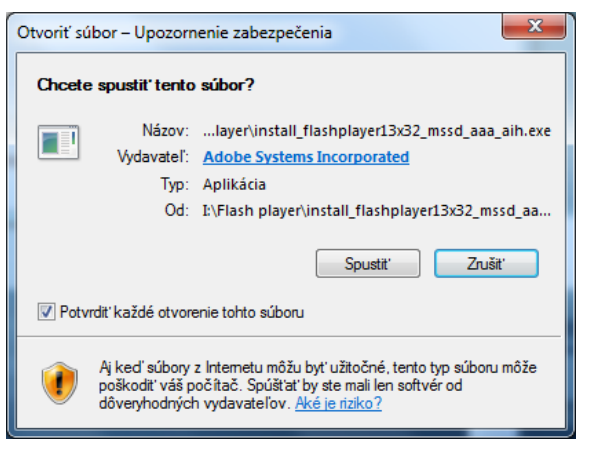

6. Odporúča sa vybrať prvú možnosť. Kliknite "Ďalej".

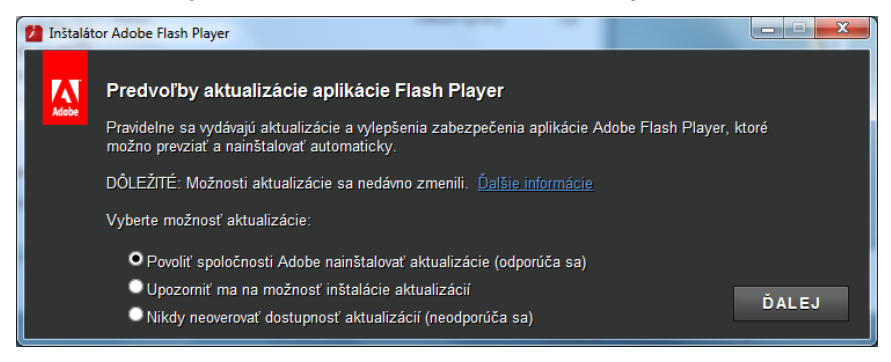

7. Po skončení kliknite "Dokončiť".

| 1 Inštalátor Adobe Flash Player |                         |
|---------------------------------|-------------------------|
| Adobe Flash Player 13           |                         |
|                                 | Inštalácia sa dokončila |
|                                 |                         |
|                                 |                         |
|                                 |                         |
|                                 | DOKONČIŤ                |

#### 4.4 INŠTALÁCIA ACROBAT READER

Pre funkčnosť testového prostredia je potrebný Adobe Acrobat Reader.

1. Aktuálnu verziu nájdete na stránke: <u>https://get.adobe.com/sk/reader/</u>. Otvorí sa vám zobrazené dialógové okno. Zrušte voľbu McAfee Security Scan Plus a kliknite na tlačidlo "Inštalovat".

| <ul> <li>Adobe - Adobe Nesder, bezpietne prezidite zobiszowaće suborov PUP - Mozila Hielo<br/>Sobor Upravit Zobracit História Zálgzky Bástroje Bornocnik</li> </ul> |                                                                                                    |                                                                                                    |                                                                                                    |                    |
|----------------------------------------------------------------------------------------------------|----------------------------------------------------------------------------------------------------|----------------------------------------------------------------------------------------------------|----------------------------------------------------------------------------------------------------|--------------------|
| Atose - Adose Keader, bezplative previa.  +                                                                                                    |                                                                                                    |                                                                                                    | ☆ 〒 C <mark>S</mark> - Googie                                                                                                    | P # #              |
|                                                                                                    | <u>N</u>                                                                                                    |                                                                                                    | Krok: 1 z 3                                                                                                    |                    |
|                                                                                                    | Adobe Reader                                                                                                    | Voliteľná ponuka:<br>Ano, choem nainštatovať bezplatný<br>ovládu MrcNee Secumy Scan Plan,<br>aly som is moho iskontovici Sťav<br>bezpečnosti môjno počťada, Terno<br>ovládať nevývoná žatne smry v | Podmienky s požiadavky:<br>klavatim na tačido Nainštatovat<br>vyhlausijes, ža si počkati trančno<br>u suhlasite s prisudenjim podmierskom. |                    |
|                                                                                                    | Verza XI (1.0)<br>Systemové počadavky                                                                               | mojom anthénasovom programe ani v<br>nastaveniach počítača.<br><b>W McAfee*</b> Security Scan Plus                                                                                                 | _                                                                                                    |                    |
|                                                                                                    | Váš systém:<br>Windows 7, Angličtina<br>Mátelný jazyk alebo operačný systém?                                        | Dalšie informácie                                                                                                    |                                                                                                    |                    |
|                                                                                                    | Ste manažér (T alebo vývobca OEM?                                                                                   |                                                                                                    | Poznámka: Antivirskový softvér mosi<br>povaťovať initialicku prislužného softvénu.<br>NalnŠtaľovať<br>Celicová veľkosť. 367 MB             |                    |
|                                                                                                    | Copyright © 2014 Adobe Systems Software Ireland L<br>/yberte oblad" Podmienky poučívania (Ochrana osobných údajou ( | Al Viletoy priva vyhradené.<br>Súbory codkie                                                                                                    |                                                                                                    |                    |
|                                                                                                    |                                                                                                    |                                                                                                    |                                                                                                    |                    |
|                                                                                                    |                                                                                                    |                                                                                                    |                                                                                                    |                    |
|                                                                                                    |                                                                                                    |                                                                                                    |                                                                                                    |                    |
| (c) (c) (c) (c) (c) (c) (c) (c) (c) (c)                                                                                                    |                                                                                                    |                                                                                                    |                                                                                                    | Di - Pr 17 40 1233 |

Strana 17 / 24

2. Zadajte "Uložiť súbor".

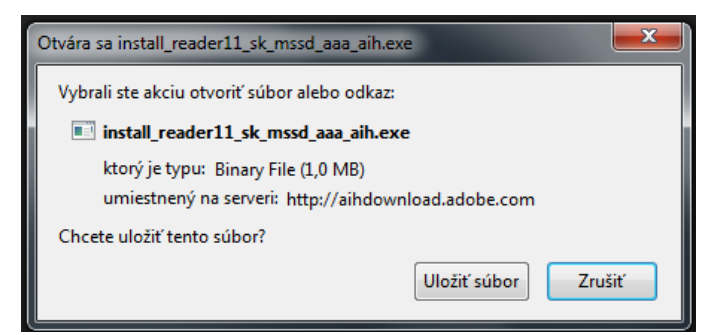

3. Po skončení sťahovania spustite inštalačný súbor z adresára, kde ste uložili súbor. Zadajte "Spustit".

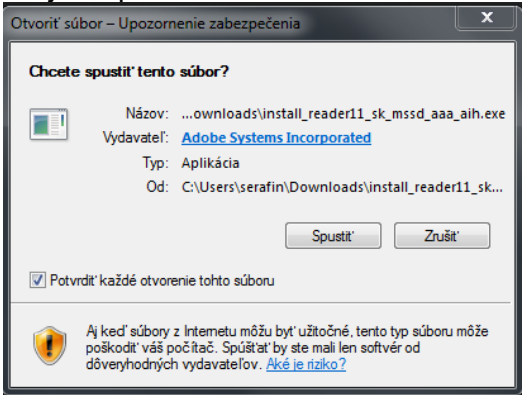

4. Kliknite "Ďalej".

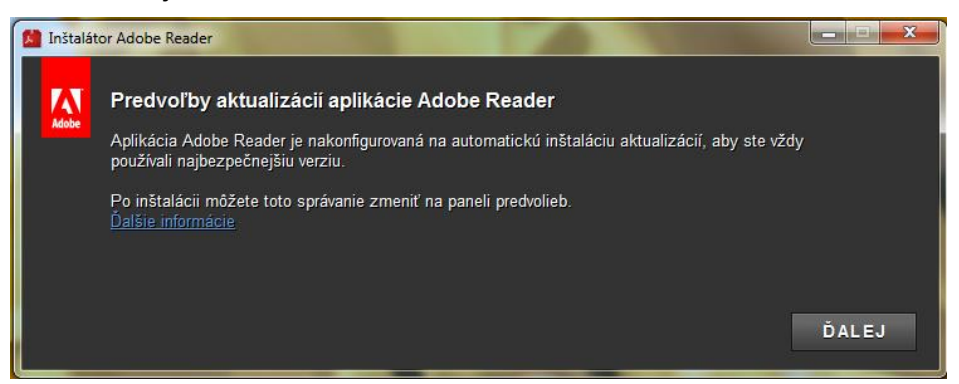

5. Po skončení inštalácie kliknite "Dokončiť".

| 📩 Inštalátor Adobe Reader |                         |
|---------------------------|-------------------------|
| لم Adobe Reader           | Inštalácia sa dokončila |
|                           |                         |
|                           | DOKONČIŤ                |

Ak na prístup na internet používate kešovací PROXY server, vypnite kešovanie (funkciu caching).

# 5 PRED CERTIFIKAČNÝM ELEKTRONICKÝM TESTOVANÍM

Asistujte pri dodávke licencií systému e-Test pre žiacke počítače. Na žiackych počítačoch vytvorí dodávateľ špeciálneho používateľa E-test, pod ktorým nainštaluje Offline klienta, cez ktorý sa spúšťa aj Lockdownbrowser pre online formu testovania.

Nastavte prístupové cesty pre XML konfiguračný súbor Offline klienta podľa kapitoly 3.1.1.

# 6 DEŇ PRED CERTIFIKAČNÝM ELEKTRONICKÝM TESTOVANÍM

Skontrolujte PC a učebne určené na elektronické testovanie spoločne s administrátormi testovania. Od **riaditeľa školy** dostanete súbory so zašifrovanými testami (súbory s príponou \*.**bpkg**) a od **školského koordinátora** súbory so zašifrovanými zoznamami žiakov (súbory s príponou \*.**spkg**) pre každý predmet a učebňu. Zašifrované testy sprístupnite pre jednotlivé žiacke PC podľa Pokynov pre Offline klienta **kapitoly 3.1.1 Nastavenie Offline klienta pre testovanie**.

# 7 PRIEBEH CERTIFIKAČNÉHO ELEKTRONICKÉHO TESTOVANIA

Termíny pre Certifikačné elektronické testovanie v aktuálnom testovacom období Vám budú oznámené Vaším školským koordinátorom. Počas **Certifikačných elektronických testovaní** je Vaša prítomnosť v škole nevyhnutná.

NÚCEM určil školy, ktoré budú testovať žiakov ONLINE formou a školy, ktoré budú testovať žiakov formou OFFLINE.

**Upozornenie pre školy s vyučovacím jazykom maďarským:** Po dohode so školským koordinátorom pred testovaním maďarského jazyka a literatúry na každý PC nainštalujte maďarskú klávesnicu a školský koordinátor žiakom vytlačí mapu klávesnice (zverejnenú na stránke www.etest.sk) alebo ponechajte slovenskú klávesnicu a žiakom poskytnite dôležité klávesové skratky potrebné pre písanie špeciálnych znakov.

Je potrebné spustiť Offline klienta na všetkých žiackych PC.

| spósob testovana svije                                                                                                    |  |
|----------------------------------------------------------------------------------------------------|--|
| Curricipistica antina<br>Turicipisty costility fond University University Unive |  |
| Chreta testovať oplina, alebo offlina?                                                                                                    |  |
| Circete testoval oninie, alebo oninie:                                                                                                    |  |
| ONUNE OFFLINE                                                                                                    |  |
|                                                                                                    |  |
|                                                                                                    |  |
|                                                                                                    |  |
|                                                                                                    |  |

Obr. 4 Offline klient

#### 7.1 CERTIFIKAČNÉ ELEKTRONICKÉ TESTOVANIE - ONLINE FORMA

V prípade Certifikačného elektronického testovania - online forma, v spolupráci s administrátorom testovania spustíte Offline klienta na všetkých PC a v klientovi zvolíte online testovanie. Žiak najprv zadá svoje prihlasovacie meno (login), zobrazí si ponuku testov pomocou tlačidla "Načítať zoznam testov" a vyberie test. Skontrolujte správnosť nastavenia jazyka prostredia. Následne žiak zadá vygenerovaný prístupový kľúč k testu a vstúpi do prostredia pomocou tlačidla "Prihlásiť". Po prihlásení žiak spúšťa test pomocou vygenerovaného prístupového kľúča – kľúče na vstup do testového prostredia a spustenie testu sú totožné. Počas testovania riešite technické problémy v učebniach. Postupujete podľa dokumentu *Rozhodovací strom krízových situácií.* 

| Európska<br>Európsky sociálny fo   | nd NÚCE                                     |              |
|------------------------------------|---------------------------------------------|--------------|
| Moderné vzdelávanie pre vedomostnú | spoločnosť / Projekt je spolufinancovaný zc | o zdrojov EÚ |
| TP2 - Prihlás                      | senie do online                             | e testovania |
|                                    |                                             |              |
| Login:                             | Vyberte test:                               |              |

Obr. 5 Prihlásenie žiaka na ONLINE testovanie

| TESTOVANIE                                           |                                       | slovenský 🔻           |
|------------------------------------------------------|---------------------------------------|-----------------------|
| Európska únia<br>Európsky sociálny fond              |                                       | Coversities georgesen |
| Moderné vzdelávanie pre vedomostnú spoločnosť / Proj | ekt je spolufinancovaný zo zdrojov EÚ | * + *                 |
| TP2 - Prihlásenie d                                  | do online tes                         | tovania               |
| Login:                                               | Vyberte test:                         |                       |
| zdivdle                                              | Demo 2015-2016 (Funkčnosť s           | ystému e-Test) 🛛 💙    |
| Prístupový klúč:                                     |                                       |                       |
|                                                      | ]                                     |                       |
| $\checkmark$                                         |                                       | PRIHLÁSIŤ             |
| 0                                                    |                                       |                       |

Obr. 6 Výber testu žiakom a prihlásenie vygenerovaným prístupovým kľúčom žiaka

|                                                          | Demo lest                                                                 |
|----------------------------------------------------------|---------------------------------------------------------------------------|
| /itajte v Demo teste!                                    |                                                                           |
| laždú ukážku si pozorne prečítajte.                      |                                                                           |
| o označení správnej odpovede stla                        | čte tlačidlo "Ďalšia strana".                                             |
| Na záver testu skontrolujte, či sú vše<br>JKONČIŤ TEST". | etky odpovede vyplnené. Test ukončite stlačením tlačidla "ULOŽIŤ VŠETKO A |
| Jazyk testu:                                             | Prístupový kľúč:                                                          |
| slovenský                                                |                                                                           |
| Povolené pomôcky:<br>žiadne                              | Test spustiteľný od:<br>1.9.2014 0:00:00                                  |
|                                                          | Test spustiteľný do:<br>31.12.2015 23:59:00                               |
|                                                          |                                                                           |
| ZACAT TESTOVAN                                           | NAPOVEDA K TESTOVACIEMU PROSTREDIU                                        |
|                                                          |                                                                           |

**Obr. 7** Prihlásenie sa žiaka na testovanie pomocou prístupového kľúča po zvolení testu. Skontrolujte správny výber jazyka testu.

7.2 CERTIFIKAČNÉ ELEKTRONICKÉ TESTOVANIE - OFFLINE FORMA

#### 7.2.1 Údržba pred Certifikačným elektronickým testovaním - offline forma

Pre bezproblémový priebeh testovaní je pred každým Certifikačným elektronickým testovaním potrebná údržba adresára s offline testami a zoznamom žiakov.

Na to, aby žiaci videli v zozname dostupných testov len aktuálne testy, IT administrátor urobí nasledovné:

Pred každým testovaním,

- 1. IT administrátor zálohuje:
  - a) Obsah adresárov, v ktorých sa ukladajú offline odpoveďové hárky žiakov a výpisy odpovedí žiakov (súbory \*.rpkg a \*.pdf) do dvoch samostatných zip súborov, kópiu zálohy odovzdá školskému koordinátorovi. Zip súbor s rpkg odpoveďami nesmie obsahovať priečinok (nadadresár), slúži k importu odpovedí do systému e-Test a import vyžaduje presný formát: zbalené odpovede sú priamo v zip súbore.
  - b) adresáre s testami (súbory \*.**bpkg**) a zoznamom žiakov (súbory \*.**spkg**).
- 2. IT administrátor vymaže:
  - a) testy (\*.bpkg), zoznamy žiakov(\*.spkg) z predchádzajúcich testovaní, ktoré už nie sú potrebné pri ďalších testovaniach,
  - b) offline odpoveďové hárky žiakov a výpisy odpovedí žiakov(súbory \*.**rpkg** a \*.**pdf**) z predchádzajúcich testovaní.

Ak činnosti v bode 2. a) nevykonáte, žiaci uvidia v zozname testov aj testy, ktoré pre nich už nie sú aktuálne.

#### 7.2.2 Priebeh Certifikačného elektronického testovania - offline forma

V prípade Certifikačného elektronického testovania - **OFFLINE forma** spustíte v spolupráci s administrátorom testovania Offline klienta na všetkých PC, v klientovi zvoľte **offline testovanie** a vyberte test podľa harmonogramu. Následne test pre daný predmet dešifrujte kľúčom, ktorý Vám odovzdal školský koordinátor, resp. riaditeľ školy. Kľúče pre každý predmet budú zverejnené na webstránke <u>www.etest.sk</u> tesne pred testovaním daného predmetu. Žiaci sa do testovacieho prostredia prihlasujú pomocou svojich prihlasovacích mien, hesiel a svojich prístupových kľúčov k testom. Prístupové kľúče žiakov získava školský koordinátor v podobe **pdf** súboru na svojom portáli. V spolupráci s administrátorom testovania rozdajte vytlačené prístupové kľúče žiakow a testovanie žiakov sa môže začať.

 Po štarte Offline klienta vyberte voľbu "offline". V prípade, že je dostupných viac balíkov testov, zobrazí sa Vám po voľbe Offline testovania okno s možnosťou výberu testovacieho súboru \*.bpkg. Vyberte požadovaný balík podľa harmonogramu testovania.

| Európska únia<br>Európsky sociálny fond<br>demé vzdelávanie pre vedomostnú spoločnosť. / Projek | t je spolufinancovaný za zdrojov EÚ |            |
|-------------------------------------------------------------------------------------------------|-------------------------------------|------------|
| Meno súboru                                                                                     | Dátum poslednej zmeny               |            |
| skuskaMaturitaLukas.bpkg                                                                        | 2, 12, 2014 9:19:10                 | $\bigcirc$ |
| Demo balík testov a úloh.bpkg                                                                   | 7. 11. 2014 15:54:28                | ۲          |
|                                                                                                 | HĽADAŤ ZNOVA                        | NASTAVENIA |

 V prípade, že je dostupných viac balíkov so zoznamom žiakov, zobrazí sa Vám okno s možnosťou výberu testovacieho súboru \**.spkg*. Vyberte požadovaný balík. V názve balíka je aj kód skupiny priradený učebni, vyberte správny balík pre danú učebňu.

| Európska únia<br>Európsky sociálny fond              |                       | *          |
|------------------------------------------------------|-----------------------|------------|
| derne vzdelavanie pre vedomostnu spolocnost / Projek | Dátum poclednej zmeny |            |
| skuskaMaturitaLukas.spkg                             | 2. 12. 2014 16:09:38  | ۲          |
| Demo balík zoznam žiakov.spkg                        | 7. 11. 2014 15:54:28  | ۲          |
|                                                      | HLADAŤ ZNOVA          | NASTAVENIA |

3. Ak ste si správny balík už zvolili, program vás vyzve na zadanie dešifrovacieho kľúča. Zadajte kľúč a stlačte tlačidlo "Dešifrovať balíky".

| Eu Európ               | <b>rópska únia</b><br>osky sociálny fond |                                 |       |
|------------------------|------------------------------------------|---------------------------------|-------|
| Aoderné vzdelávanie pr | e vedomostnú spoločnosť / Projekt je     | spolufinancovaný zo zdrojov EÚ. | * + * |
|                        | I                                        |                                 |       |
| Dešifrovací kľúč:      |                                          |                                 |       |
| Dešifrovací kľúč:      |                                          |                                 |       |

4.

Po dešifrovaní balíka sa Vám zobrazí prehľad o zapísaných účastníkoch testovania a administrujúcich. Skontrolujte výpis a zvoľte "Ďalej".

| E Eu                         | <b>urópska únia</b><br>rópsky sociálny fond |                                  | ↓<br>★ ↓<br>↓ vyzelavanie<br>↓ vyzelavanie<br>↓ × |
|------------------------------|---------------------------------------------|----------------------------------|---------------------------------------------------|
| vloderné vzdelávanie<br>demo | pre vedomostnú spoločnosť / Projekt je sp   | solufinancovaný zo zdrojov EÚ    |                                                   |
| Testy:                       | Demo                                        |                                  |                                                   |
| Administrujúci:              | Eva Kubišová, Zuzana Hricová                |                                  |                                                   |
| *                            | Milan Bartkovský, Lukáš Čabelka, Patrik     | k Čermák, Juraj Križan, Patrik L | aki                                               |
| Žiaci:                       |                                             |                                  |                                                   |

5. Týmto ste ukončili nastavenia offline klienta. Môžete pustiť k PC žiaka, ktorému sa zobrazí obrazovka s výzvou na zadanie prihlasovacieho mena (login) a žiackeho osobného prístupového kľúča k testu. Skontrolujte správnosť nastavenia jazyka prostredia.

| PRIHLÁSENIE ŽIAKA                                              | Slovenský 🔻                                                |
|----------------------------------------------------------------|------------------------------------------------------------|
| Európska únia<br>Európsky sociálny fond                        |                                                            |
| Moderné vzdelávanie pre vedomostnú spoločnosť / Pro            | ojekt je spolufinancovaný zo zdrojov EÚ                    |
|                                                                |                                                            |
| Dahn' dan                                                      |                                                            |
| Dobrý deň,<br>vitaite v online testovaní. Prosím vvpl          | iňte svoje prihlasovacie údaje nižšie:                     |
| Dobrý deň,<br>vitajte v online testovaní. Prosím vypl<br>Meno: | iňte svoje prihlasovacie údaje nižšie:<br>Prístupový kľúč: |

6. Po prihlásení, pred začatím testovania, skontrolujte správnosť zadania *Jazyku testu*. Následne žiaci môžu začať riešiť test:

|                              | Demo                                         |
|------------------------------|----------------------------------------------|
| Jazyk testu:<br>slovenský    | Test spustiteľný od:<br>J. 9. 2014 0:00:00   |
| Povolene povočekog<br>žiadne | Test spustiteľný do:<br>30. 6. 2015 23:59:00 |
|                              | ZAČAŤ TESTOVANIE!                            |
|                              |                                              |

V prípade nutnosti administrátorského zásahu v aplikácii na žiackom PC, školský koordinátor určil v systéme administrátorov, ktorí sa na žiackom počítači vedia prihlásiť do Offline klienta pomocou svojho prihlasovacieho mena (loginu) a PIN-u administrátora (PIN administrátorom odovzdáva školský koordinátor).

Po ukončení **OFFLINE** testovania v daný deň zozbierajte v spolupráci s administrátorom testovania do dvoch rôznych priečinkov, napríklad na USB kľúč, súbory s offline odpoveďovými hárkami žiakov (typu \*.**rpkg**) a výpismi odpovedí žiakov (typu \*.**pdf**) z každého žiackeho PC, alebo z adresára určeného v konfiguračnom súbore. Súbory získate na vami definovanej adrese XML konfiguračného súboru *OfflineTestovanie-nastavenia.config* (pozri kap. 3.1.1, tag <StorageLocation>). Zozbierané offline odpoveďové hárky (\*.**rpkg**) a výpisy odpovedí žiakov (\*.**pdf**) zbaľte do dvoch samostatných \*.**zip** súborov a odovzdajte školskému koordinátorovi.

Školský koordinátor zip súbor s offline odpoveďovými hárkami (\*.rpkg) odošle prostredníctvom svojho konta na verejnom portáli do systému e-Test, podľa prílohy bod 1.6 Detail odovzdania offline testových hárkov. Tento zip súbor, musí obsahovať priamo rpkg odpoveďové súbory, nesmie obsahovať priečinok (nadadresár), lebo import do systému nebude úspešný. V deň testovania školský koordinátor zašle prostredníctvom portálu offline odpoveďové hárky žiakov konajúcich elektronické testovanie formou OFFLINE zo všetkých predmetov, ktoré boli v ten deň testované. Školský koordinátor súbory s offline odpoveďovými hárkami (\*.rpkg) a výpismi odpovedí žiakov (\*.pdf) zálohuje 3 roky.

**UPOZORNENIE!** Zip súbor s offline odpoveďovými hárkami žiakov nesmie obsahovať testy z rôznych testovacích súborov.

| sporiadať 🔻 🛛 Zahrnúť do kr | nižnice 🔻 Zdieľať s 🔻 Nový priečinok |                 |                 |         | • 3 | • |
|-----------------------------|--------------------------------------|-----------------|-----------------|---------|-----|---|
| 🚺 Prevzaté súbory           | * Názov                              | Dátum úpravy    | Тур             | Veľkosť |     |   |
|                             | 🔁 Harok_demo_Demotermín_jk922g5      | 2.12.2014 10:43 | Adobe Acrobat D | 217 kB  |     |   |
| Knižnice                    | Harok_demo_Demotermín_jk922g5.rpkg   | 2.12.2014 10:43 | Súbor RPKG      | 5 kB    |     |   |
| Dokumenty                   | Harok_demo_Demotermín_plwy9oj        | 2.12.2014 18:34 | Adobe Acrobat D | 216 kB  |     |   |
| J Hudba                     | Harok_demo_Demotermín_plwy9oj.rpkg   | 2.12.2014 18:34 | Súbor RPKG      | 5 kB    |     |   |
|                             | -                                    |                 |                 |         |     |   |
| Videa                       |                                      |                 |                 |         |     |   |
| Počítač                     |                                      |                 |                 |         |     |   |
| S (C)                       |                                      |                 |                 |         |     |   |
| Apps                        |                                      |                 |                 |         |     |   |
| a dell                      |                                      |                 |                 |         |     |   |
| Drivers                     |                                      |                 |                 |         |     |   |
| 🚺 Intel                     |                                      |                 |                 |         |     |   |
| DerfLogs                    |                                      |                 |                 |         |     |   |
| Používatelia                |                                      |                 |                 |         |     |   |
| Program Files               | -                                    |                 |                 |         |     |   |

Obr. 8 Zobrazenie adresára obsahujúceho žiacke výsledné dátové súbory